## Zugang zum WLAN der DHBW "DHBW-STUDENT" - Einrichtung unter Windows 10

1. "Verbindung mit einem Netzwerk herstellen" auswählen und "DHBW-STUDENT" auswählen und "Verbinden" wählen.

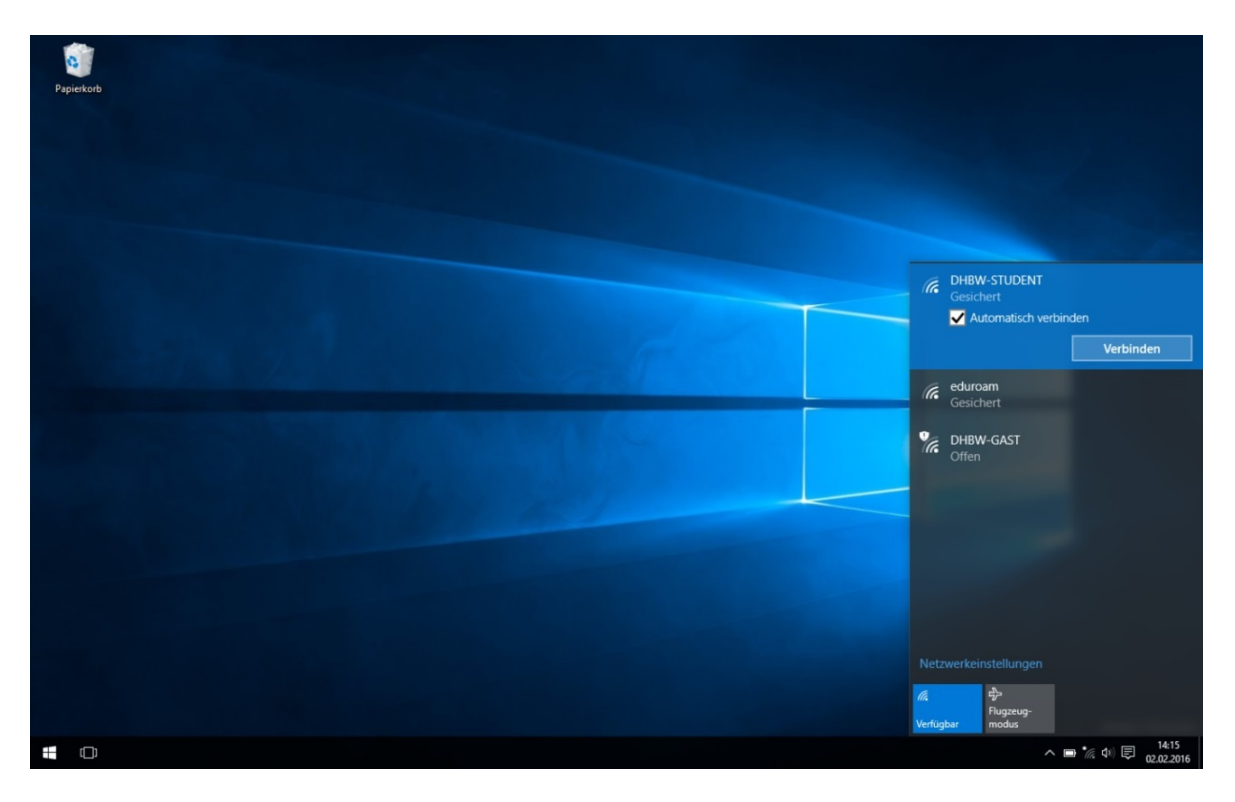

2. Benutzername und Kennwort eingeben. Dabei wird die Domäne vorangestellt und mit einem "\" vom Benutzernamen getrennt. Also "**MB\Benutzername**" oder "**IT\Benutzername**".

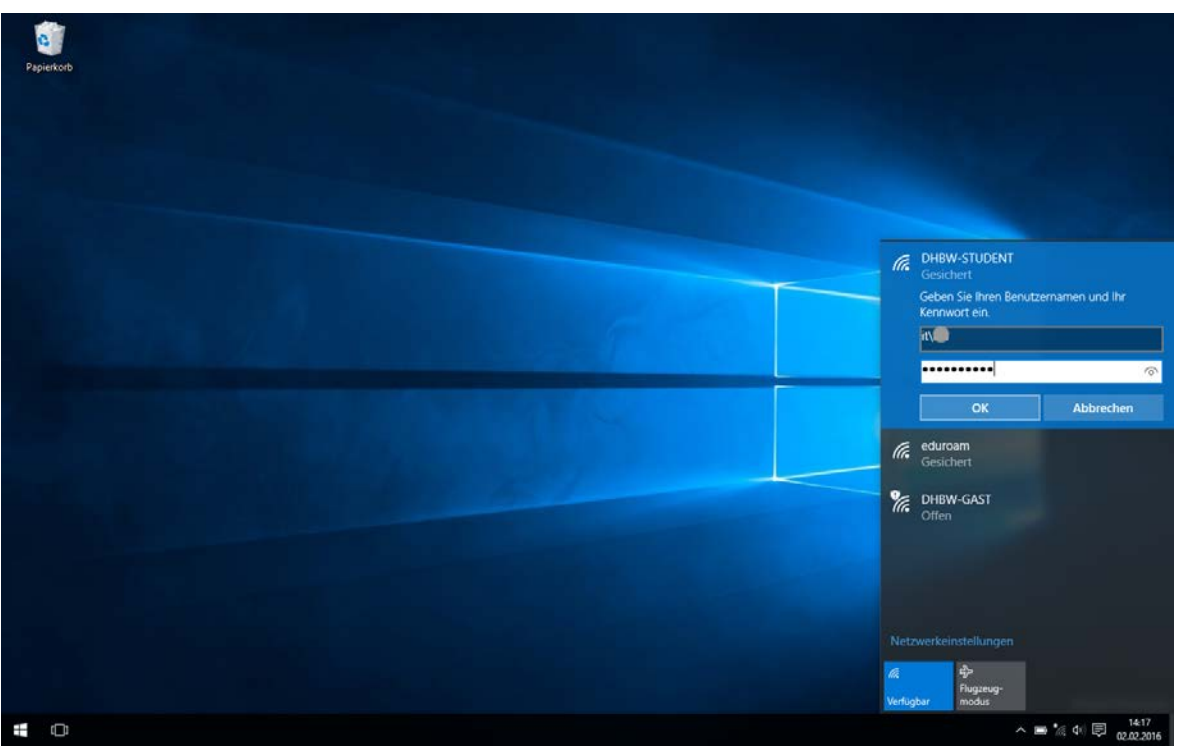

Seite 1 von 2

3. Serverzertifikat überprüfen. Wählen Sie "Zertifikatdetais" aus

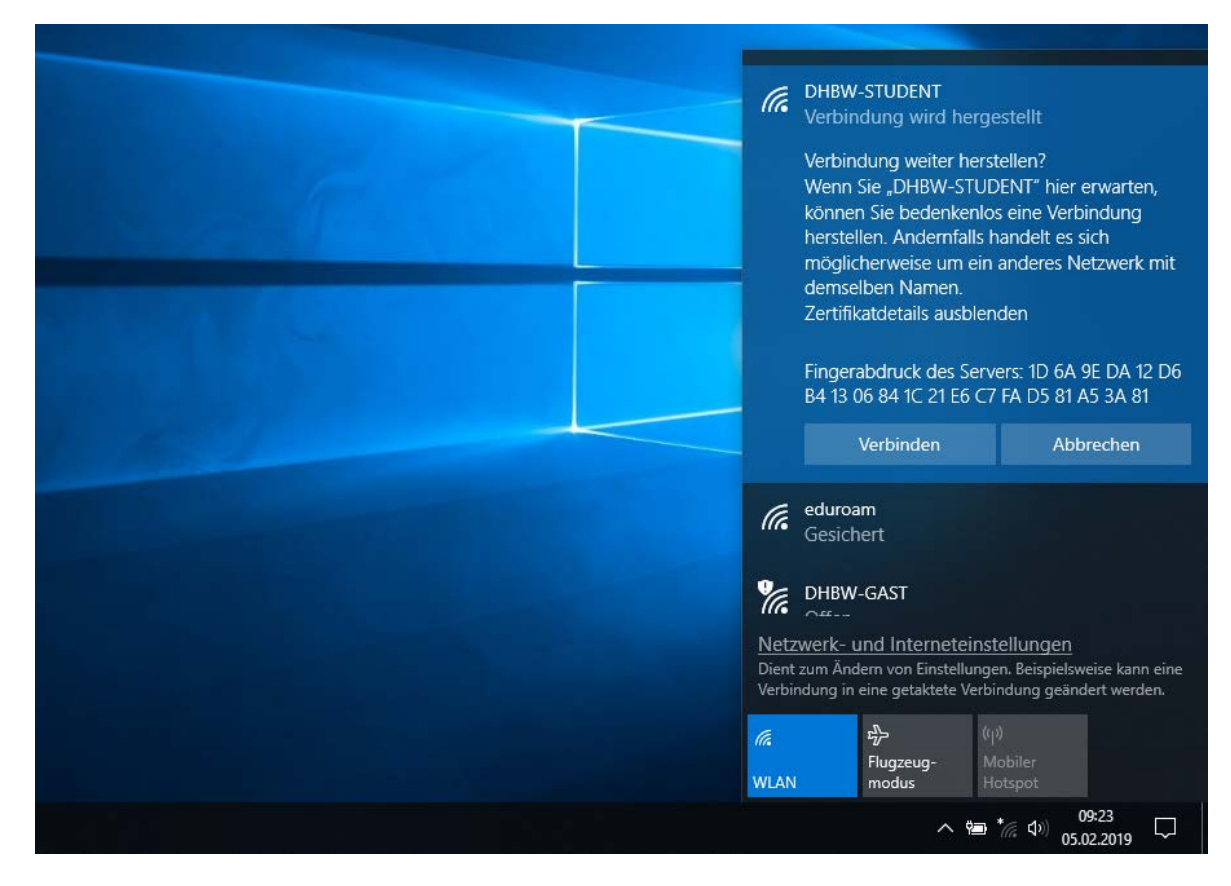

Der "Fingerabdruck" muss dabei unbedingt wie abgebildet lauten!

4. Jetzt "Verbinden" auswählen!